# 宝塚市ワクチン接種WEB予約の予約有無の確認方法

#### ①「接種券番号」と「生年月日」を入力しログイン(認証)する

| 塚市ワクチン接種web予約                              |       |                    |        |        |  |
|--------------------------------------------|-------|--------------------|--------|--------|--|
| 接種勞醫号認証                                    |       |                    |        |        |  |
| お手元に接種券をご用意ください。                           |       |                    |        |        |  |
|                                            | ·     | 接種* 市町村コード         |        |        |  |
|                                            | 券種    | 2                  | ワクチン接種 | 1 回目   |  |
|                                            | 請求先   | 0                  | 〇県〇〇市  | 123456 |  |
|                                            |       | 番号 1234567890      |        | 90     |  |
|                                            | 接種    | 券番号                | 厚生 太郎  | ß      |  |
|                                            |       |                    |        |        |  |
|                                            | 211   | 211234561234567890 |        |        |  |
| WEB予約の流れはこちら>                              |       |                    |        |        |  |
| 市区町村コード                                    | 28214 | 16                 |        |        |  |
| 按硬券番号                                      | 入力し   | 入力してください。          |        |        |  |
| <b>生年月日</b> 1970年(昭和45年) • 年 01 • 月 01 • 日 |       |                    |        |        |  |
|                                            |       |                    | 認証     |        |  |
| de e ne fonietione Anniele f               |       |                    |        |        |  |

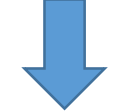

### ② 画面右上の「マイページ」の箇所をクリック

| 宝塚市ワクチン接種web予約          | 接種会場一覧 マイページ 接種券認証解除 WEB予約の流れ          |  |  |  |  |  |  |
|-------------------------|----------------------------------------|--|--|--|--|--|--|
| 接種者情報確認                 |                                        |  |  |  |  |  |  |
| 接種者情報に、間違いがなければ「予約を進める」 | 接種者情報に、闇違いがなければ「予約を進める」ボタンをクリックしてください。 |  |  |  |  |  |  |
| 市区町村コード                 | 282146                                 |  |  |  |  |  |  |
| 接種券番号                   |                                        |  |  |  |  |  |  |
| 氏名(漢字)                  | *** * 曾                                |  |  |  |  |  |  |
| 氏名(フリガナ)                | *** **ウ                                |  |  |  |  |  |  |
| 生年月日                    | 1963年02月21日                            |  |  |  |  |  |  |
| 郵便番号                    | 101-0042                               |  |  |  |  |  |  |
| 都道府県                    | 東京都                                    |  |  |  |  |  |  |
| 住所1(市区町村)               | * * * *                                |  |  |  |  |  |  |
| 住所2(番地 / 建物等)           | * * * * *                              |  |  |  |  |  |  |
| 日中連絡可能番号                | 03-****                                |  |  |  |  |  |  |
| 携带電話番号                  |                                        |  |  |  |  |  |  |
| お知らせ                    | <b>知らせ</b> お知らせを受けとらない                 |  |  |  |  |  |  |
| メールアドレス                 | <b>メールアドレス</b> h*****@mrso.co.jp       |  |  |  |  |  |  |
| 予約を進める                  |                                        |  |  |  |  |  |  |

### ③ 予約が取れている場合

- ・予約が取れている場合、本画面に予約日時・会場等が表示されます。 ・予約をキャンセルする場合は、キャンセルボタンを押します。

| 『市ワクチン接                                                 | 種web予約                       |       | 接種会場一覧 マイページ                                                                                                    | ジ 接種券認証解除 WEB予約の流れ |  |  |
|---------------------------------------------------------|------------------------------|-------|----------------------------------------------------------------------------------------------------|--------------------|--|--|
| <b>マ</b> 1ペ−ジ                                           |                              |       |                                                                                                    |                    |  |  |
| ご予約状況は以下の通りです。<br>予約変更をご希望の場合、一度予約をキャンセルし、もう一度取り直してください |                              |       |                                                                                                    |                    |  |  |
| 接種日時                                                    | 接種会場                         | ステータス | 会場情報                                                                                                    | キャンセル              |  |  |
| 2021/06/14<br>14:00                                     | <mark>ファイザー</mark> 宝塚_ソリオホール | 予約受付  | <ul> <li>■会場情報</li> <li>●住所</li> <li>宝塚市栄町2丁目1番1号(ソリオ1、3階)</li> <li>・阪急宝塚線・今津線:宝塚駅下車すぐ</li> <li>・JR福知山線(宝塚線):宝塚駅下車徒歩3分</li> </ul> | キャンセル              |  |  |

## ④ 予約が取れていない場合

#### ・予約がない場合、予約日時・会場等が空欄で表示されません。

| Ŧ | 塚市ワクチン                                                         | ン接種web予約 |       |      | 接種会場一覧 マイペ | ページ 接種券認証解除 | WEB予約の流れ |
|---|----------------------------------------------------------------|----------|-------|------|------------|-------------|----------|
|   | マイページ                                                          |          |       |      |            |             |          |
|   | てすと太郎様のご予約状況は以下の通りです。<br>予約変更をご希望の場合、一度予約をキャンセルし、もう一度取り直してください |          |       |      |            |             |          |
|   | 接種日時                                                           | 接種会場     | ステータス | 会場情報 |            | キャンセル       |          |
|   |                                                                |          |       |      |            |             |          |
|   |                                                                |          |       |      |            |             |          |
|   |                                                                |          |       |      |            |             |          |